当显示无法安装.NET Framework 3.5时,请按照以下步骤手动安装.NET 3.5 [本文以Windows Server 2012 R2为例)。

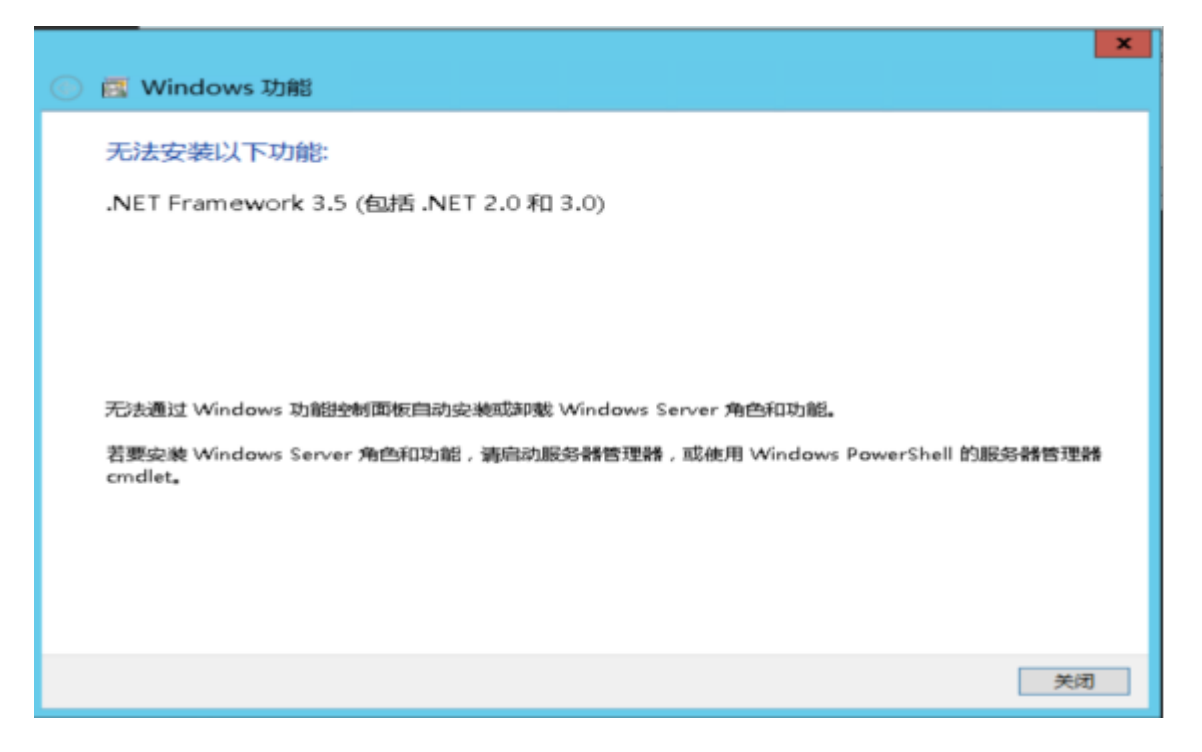

•打开【我的电脑】-【控制面板】-【管理工具】-【服务器管理器】-【添加角色和功能向导】

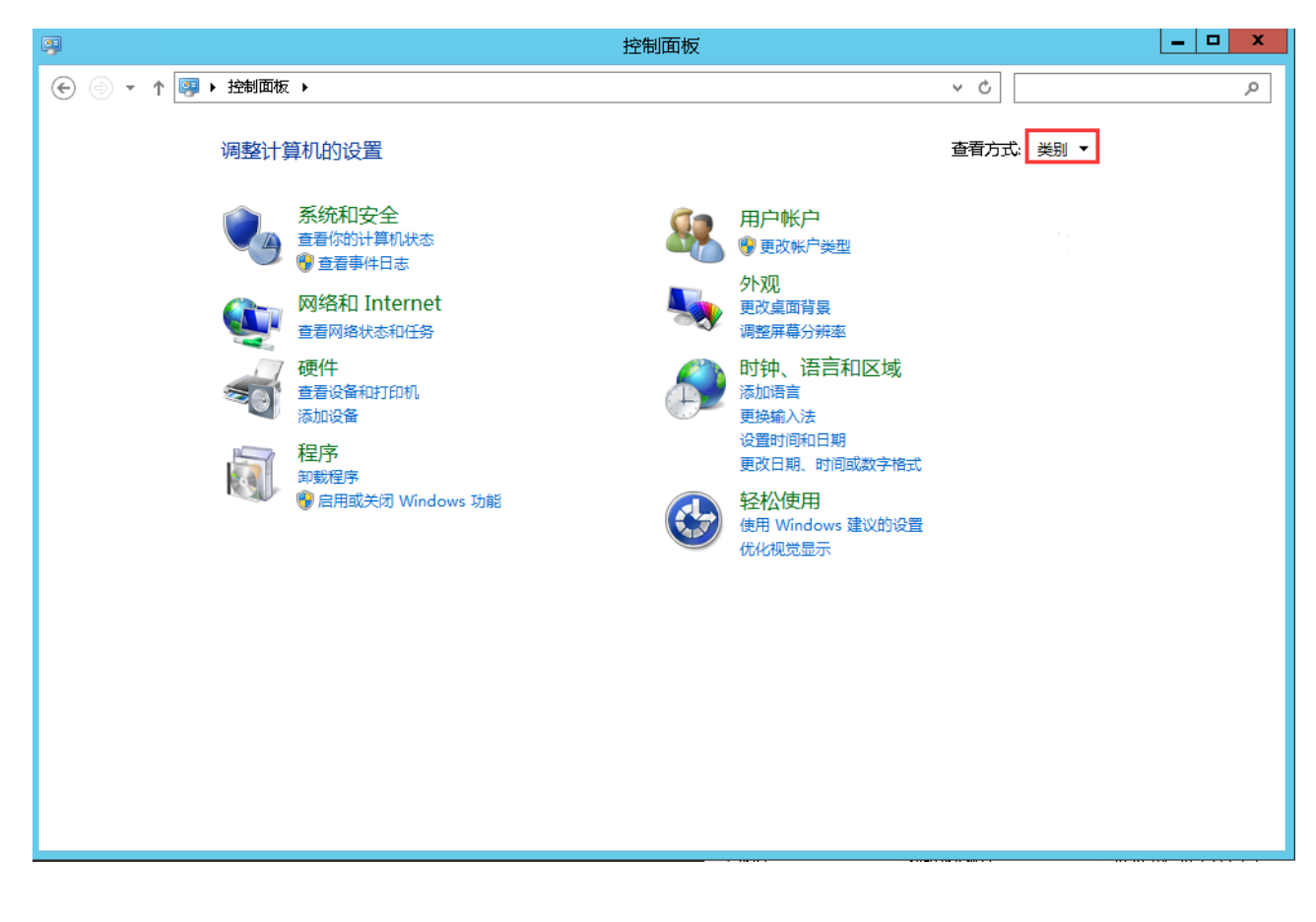

• 将控制面板中查看方式修改为大图标即可看到管理工具,点击管理工具

| 9                      | 所有           | 控制面板项           | _ 🗆 X          |
|------------------------|--------------|-----------------|----------------|
| ⓒ 💿 ▼ ↑ 📴 ▶ 控制面板 ▶ 所有法 | 全制面板项 ▶      | ✓ ℃ 捜索控制面板      | Q              |
| 调整计算机的设置               |              | 查看方式:大图标        | <del>,</del> • |
| 🐏 Internet 选项          | 😪 iSCSI 发起程序 | RemoteApp 和桌面连接 | ~              |
| 💣 Windows 防火墙          | 😱 Windows 更新 | ▶ 操作中心          |                |
| <b>程序和功能</b>           | 🧼 电话和调制解调器   | 1 电源选项          |                |
| 管理工具                   | 🧼 键盘         | ■ 默认程序          |                |
| 凭据管理器                  | 🚱 轻松使用设置中心   | 🔊 区域            | =              |
| 任务栏和导航                 | 🔐 日期和时间      | 设备管理器           |                |
| 设备和打印机                 | ● 声音         | ⑦ 鼠标            |                |
| 通知区域图标                 | 💐 网络和共享中心    | 文本到语音转换         |                |
| 📔 文件夹选项                | 🛃 系统         | ■ 显示            |                |
| 颜色管理                   | 疑难解答         | 🎎 用户帐户          | *              |

▪ 点击管理工具进入,即可看到服务器管理器

| 文好       主英       主英         文化       文法       主英       生活       大小         文 (0)       全       全       全       (1)       日本       (1)       (1)         ※ (0)       C       全       (2)       上生       (1)       (1)       (1)       (1)       (1)       (1)       (1)       (1)       (1)       (1)       (1)       (1)       (1)       (1)       (1)       (1)       (1)       (1)       (1)       (1)       (1)       (1)       (1)       (1)       (1)       (1)       (1)       (1)       (1)       (1)       (1)       (1)       (1)       (1)       (1)       (1)       (1)       (1)       (1)       (1)       (1)       (1)       (1)       (1)       (1)       (1)       (1)       (1)       (1)       (1)       (1)       (1)       (1)       (1)       (1)       (1)       (1)       (1)       (1)       (1)       (1)       (1)       (1)       (1)       (1)       (1)       (1)       (1)       (1)       (1)       (1)       (1)       (1)       (1)       (1)       (1)       (1)       (1)       (1)       (1)       (1)       (1)       (1)      <                                                                                                    | 🛳 I 💽 🕕 = I   |                                |                  | 管理工具 |      |
|----------------------------------------------------------------------------------------------------|---------------|--------------------------------|------------------|------|------|
| ●                                                                                                    | 文件 主页 共享      | 查看                             |                  |      |      |
| 公職         修政日期         送型         大小           ● 下就         ● Terminal Services         2013/8/22 33.9         文件夹           ● J Terminal Services         2013/8/22 14:57         快速方式         2 KB           ● 最近访问的位置         ● Microsoft Azure 服务         2014/11/21 10:25         快速方式         2 KB           ● DBC 数据源(32 位)         2013/8/22 7:56         快速方式         2 KB           ● ODBC 数据源(64 位)         2013/8/22 14:57         快速方式         2 KB           ● ODBC 数据源(64 位)         2013/8/22 14:55         快速方式         2 KB           ● Windows PowerShell ISE         2013/8/22 14:55         快速方式         2 KB           ● Windows PowerShell ISE         2013/8/22 14:55         快速方式         2 KB           ● Windows PowerShell ISE         2013/8/22 14:55         快速方式         2 KB           ● Windows PowerShell ISE         2013/8/22 14:55         快速方式         2 KB           ● Windows powerShell ISE         2013/8/22 14:55         快速方式         2 KB           ● Windows powerShell ISE         2013/8/22 14:55         快速方式         2 KB           ● Windows powerShell ISE         2013/8/22 14:55         快速方式         2 KB           ● Windows powerShell ISE         2013/8/22 14:55         快速方式         2 KB                                                                                                    | ⓒ ⑤ ▽ ↑ 🔞 ▶ 控 | 制面板 ▶ 系统和安全 ▶ 管理工具 ▶           |                  |      |      |
| 化螺光         化         化         化         化         化         化         化                                                                                                    | <u> </u>      | 名称                             | 修改日期             | 类型   | 大小   |
| ● Terminal Services         2013/8/22 23:39         文件夹           ● 桌面         6. ISCSI 送起程序         2013/8/22 14:57         快速方式         2 KB           ● Microsoft Azure 服务         2014/11/21 10:25         快速方式         2 KB           ● OBE 数据源(32 位)         2013/8/22 7:56         快速方式         2 KB           ● ODE 数据源(32 位)         2013/8/22 14:59         快速方式         2 KB           ● ODE 数据源(64 位)         2013/8/22 14:59         快速方式         2 KB           ● Windows PowerShell (x86)         2013/8/22 14:55         快速方式         2 KB           ● Windows PowerShell ISE         2013/8/22 14:55         快速方式         2 KB           ● Windows PowerShell ISE         2013/8/22 14:55         快速方式         2 KB           ● Windows PowerShell ISE         2013/8/22 14:55         快速方式         2 KB           ● Windows PowerShell ISE         2013/8/22 14:55         快速方式         2 KB           ● Windows PowerShell ISE         2013/8/22 14:55         快速方式         2 KB           ● Windows PowerShell ISE         2013/8/22 14:55         快速方式         2 KB           ● Windows Bが行参新         2013/8/22 14:54         快速方式         2 KB           ● 使服務         第 安全電道向局         2013/8/22 14:55         快速方式         2 KB <td< th=""><th>☆ 収織夹</th><th></th><th>0.000</th><th></th><th></th></td<>                                                                                                    | ☆ 収織夹         |                                | 0.000            |      |      |
| 桌面         1, ISCSI 送益程序         2013/8/22 14:57         快速方式         2 KB           1         最近访问的位置         1         Microsoft Azure 服务         2014/11/21 10:25         快速方式         2 KB           1         ISCAI 使起方式         2 KB         2013/8/22 7:56         快速方式         2 KB           1         ISCAI 使起方式         2 KB         2 KB         2 KB         2 KB           1         ISCAI 使起方式         2 KB         2 KB         2 KB         2 KB           1         ISCAI 使起方式         2 KB         2 KB         2 KB         2 KB           1         Windows PowerShell ISE         2013/8/22 14:55         快速方式         2 KB           1         Windows PowerShell ISE         2013/8/22 14:55         快速方式         2 KB           1         Windows PowerShell ISE         2013/8/22 14:55         快速方式         2 KB           1         Windows Rigits         2013/8/22 14:55         快速方式         2 KB           1         Windows Rigits         2013/8/22 14:55         快速方式         2 KB           1         Windows Rigits         2013/8/22 14:55         快速方式         2 KB           1         Windows Rigits         2013/8/22 14:55         快速方式         2 KB <td< th=""><th>📙 下载</th><th>Terminal Services</th><th>2013/8/22 23:39</th><th>文件夹</th><th></th></td<>                                                                                                    | 📙 下载          | Terminal Services              | 2013/8/22 23:39  | 文件夹  |      |
| 副 最近坊间的位置       節 Microsoft Azure 服务       2014/11/21 10.25       快速方式       2 KB         Image: DDBC 数据源(32 位)       2013/8/22 7:56       快速方式       2 KB         Image: DDBC 数据源(64 位)       2013/8/22 14:59       快速方式       2 KB         Image: DDBC 数据源(64 位)       2013/8/22 3:37       快速方式       3 KB         Image: DDBC 数据源(64 位)       2013/8/22 3:37       快速方式       3 KB         Image: DDBC 数据源(64 位)       2013/8/22 3:37       快速方式       2 KB         Image: DDBC 数据源(64 位)       2013/8/22 3:37       快速方式       2 KB         Image: DDBC 数据源(64 位)       2013/8/22 14:55       快速方式       2 KB         Image: DDBC 数据源(64 位)       2013/8/22 14:55       快速方式       2 KB         Image: DDBC 数据源(64 位)       2013/8/22 14:55       快速方式       2 KB         Image: DDBC 数# Windows PowerShell ISE       2013/8/22 14:55       快速方式       2 KB         Image: DDBC 数据第       2013/8/22 14:55       快速方式       2 KB         Image: DDBC 数据第       2013/8/22 14:55       快速方式       2 KB         Image: DDBC 数据第       2013/8/22 14:55       快速方式       2 KB         Image: DDBC 数# DDBC 数据第       2013/8/22 14:55       快速方式       2 KB         Image: DDBC 数据第       2013/8/22 14:55       快速方式       2 KB </th <th>🔤 桌面</th> <th>🛃 iSCSI 发起程序</th> <th>2013/8/22 14:57</th> <th>快捷方式</th> <th>2 KB</th>                                                                                                    | 🔤 桌面          | 🛃 iSCSI 发起程序                   | 2013/8/22 14:57  | 快捷方式 | 2 KB |
| P 0DBC 数据源(32 位)         2013/8/22 7:56         快速方式         2 KB           P 0DBC 数据源(64 位)         2013/8/22 14:59         快速方式         2 KB           P 0MB         P 0MB 0000000000000000000000000000000000                                                                                                    | 💹 最近访问的位置     | 🔊 Microsoft Azure 服务           | 2014/11/21 10:25 | 快捷方式 | 2 KB |
| 融合电脑         図 ODBC 数据源(64 位)         2013/8/22 14:59         快速方式         2 KB           Windows PowerShell (x86)         2013/8/22 23:37         快速方式         3 KB           Windows PowerShell ISE (x86)         2013/8/22 14:55         快速方式         2 KB           Windows PowerShell ISE         2013/8/22 14:55         快速方式         2 KB           Windows PowerShell ISE         2013/8/22 14:55         快速方式         2 KB           Windows PowerShell ISE         2013/8/22 14:52         快速方式         2 KB           Windows PowerShell ISE         2013/8/22 14:52         快速方式         2 KB           Windows PowerShell ISE         2013/8/22 14:52         快速方式         2 KB           Windows PowerShell ISE         2013/8/22 14:55         快速方式         2 KB           Windows PowerShell ISE         2013/8/22 14:55         快速方式         2 KB           Windows PowerShell ISE         2013/8/22 14:55         快速方式         2 KB           Windows PowerShell ISE         2013/8/22 14:55         快速方式         2 KB           Windows PowerBackup         2013/8/22 14:55         快速方式         2 KB           Windows PowerBackup         2013/8/22 14:55         快速方式         2 KB           Windows PowerBackup         2013/8/22 14:55         快速方式         2 KB <th></th> <th>📷 ODBC 数据源(32 位)</th> <th>2013/8/22 7:56</th> <th>快捷方式</th> <th>2 KB</th>                                                                                                    |               | 📷 ODBC 数据源(32 位)               | 2013/8/22 7:56   | 快捷方式 | 2 KB |
| ● Windows PowerShell (x86)       2013/8/22 23:37       快速方式       3 KB         ● Windows PowerShell ISE (x86)       2013/8/22 14:55       快速方式       2 KB         ● Windows PowerShell ISE       2013/8/22 14:55       快速方式       2 KB         ● Windows PowerShell ISE       2013/8/22 14:55       快速方式       2 KB         ● Windows PowerShell ISE       2013/8/22 14:52       快速方式       2 KB         ● Windows pdf诊断       2013/8/22 14:54       快速方式       2 KB         ● Windows pdf诊断       2013/8/22 14:54       快速方式       2 KB         ● Windows bdf诊断       2013/8/22 14:54       快速方式       2 KB         ● Windows bdf       2013/8/22 14:54       快速方式       2 KB         ● Windows bdf       2013/8/22 14:55       快速方式       2 KB         ● Windows bdf       2013/8/22 14:55       快速方式       2 KB         ● Windows bby培       2013/8/22 14:55       快速方式       2 KB         ● Windows bby培       2013/8/22 14:55       快速方式       2 KB         ● Windows bby培       2013/8/22 14:55       快速方式       2 KB         ● Windows bby培       2013/8/22 14:55       快速方式       2 KB         ● Windows bby培       2013/8/22 14:55       快速方式       2 KB         ● Windows bby培       2013/                                                                                                    | 🔲 这台电脑        | 📷 ODBC 数据源(64 位)               | 2013/8/22 14:59  | 快捷方式 | 2 KB |
| <ul> <li>Windows PowerShell ISE (x86)</li> <li>2013/8/22 14:55</li> <li>快速方式</li> <li>2 KB</li> <li>Windows PowerShell ISE</li> <li>2013/8/22 14:55</li> <li>快速方式</li> <li>2 KB</li> <li>Windows server Backup</li> <li>2013/8/22 14:52</li> <li>快速方式</li> <li>2 KB</li> <li>Windows nprö%新</li> <li>2013/8/22 14:54</li> <li>快速方式</li> <li>2 KB</li> <li>2 windows prö%</li> <li>2013/8/22 14:55</li> <li>快速方式</li> <li>2 KB</li> <li>2 windows prö%</li> <li>2013/8/22 14:54</li> <li>4 快速方式</li> <li>2 KB</li> <li>2 windows prö%</li> <li>2013/8/22 14:54</li> <li>4 快速方式</li> <li>2 KB</li> <li>2 windows prö%</li> <li>2013/8/22 14:54</li> <li>4 快速方式</li> <li>2 KB</li> <li>2 m B98</li> <li>2013/8/22 14:54</li> <li>4 快速方式</li> <li>2 KB</li> <li>2 m B98</li> <li>2013/8/22 14:55</li> <li>4 快速方式</li> <li>2 KB</li> <li>2 m B98</li> <li>2013/8/22 14:55</li> <li>4 快速方式</li> <li>2 KB</li> <li>2 m F191</li> <li>2 m F191</li> <l< th=""><th></th><th>😿 Windows PowerShell (x86)</th><th>2013/8/22 23:37</th><th>快捷方式</th><th>3 KB</th></l<></ul>                                                                                                    |               | 😿 Windows PowerShell (x86)     | 2013/8/22 23:37  | 快捷方式 | 3 KB |
| <ul> <li>Windows PowerShell ISE</li> <li>2013/8/22 14:55</li> <li>快速方式</li> <li>2 KB</li> <li>Windows Server Backup</li> <li>2013/8/22 14:53</li> <li>快速方式</li> <li>2 KB</li> <li>Windows 内存诊断</li> <li>2013/8/22 14:52</li> <li>快速方式</li> <li>2 KB</li> <li>金全配置向导</li> <li>2013/8/22 14:54</li> <li>快速方式</li> <li>2 KB</li> <li>磁本地安全策略</li> <li>2013/8/22 14:54</li> <li>快速方式</li> <li>2 KB</li> <li>磁系</li> <li>2013/8/22 14:54</li> <li>快速方式</li> <li>2 KB</li> <li>磁系</li> <li>2013/8/22 14:54</li> <li>快速方式</li> <li>2 KB</li> <li>磁系</li> <li>2013/8/22 14:55</li> <li>快速方式</li> <li>2 KB</li> <li>磁系会全Windows 防火墙</li> <li>2013/8/22 14:55</li> <li>快速方式</li> <li>2 KB</li> <li>磁 高级安全 Windows 防火墙</li> <li>2013/8/22 14:55</li> <li>快速方式</li> <li>2 KB</li> <li>磁 音级安全 Windows 防火墙</li> <li>2013/8/22 14:55</li> <li>快速方式</li> <li>2 KB</li> <li>磁 音级安全 Windows 防火墙</li> <li>2013/8/22 14:55</li> <li>快速方式</li> <li>2 KB</li> <li>磁 音级安全 Windows 防火墙</li> <li>2013/8/22 14:55</li> <li>快速方式</li> <li>2 KB</li> <li>磁 音40章 音器</li> <li>2013/8/22 14:55</li> <li>(14:14)</li> <li>2 KB</li> <li>(13:16)</li> <li>2 KB</li> <li>(13:16)</li> <li>2 KB</li> <li>(13:16)</li> <li>2 KB</li> <li>(13:16)</li> <li>2 KB</li> <li>(13:16)</li> <li>2 KB</li> <li>(13:16)</li> <li>2 KB</li> <li>(13:18)</li> <li>2 14:153</li> <li>(14:16)</li> <li>2 KB</li> <li>(13:16)</li> <li>2 KB</li> <li>(13:16)</li> <li>2 KB</li> <li>(13:16)</li> <li>2 KB</li> <li>(13:16)</li> <li>2 KB</li> <li>(13:16)</li> <li>2 KB</li> <li>(13:16)</li> <li>2 KB</li> <li>(13:16)</li> <li>2 KB</li> <li>(13:16)</li> <li>2 KB</li> <li>(13:16)</li> <li>2 KB</li> <li>(13:16)</li> <li>2 KB</li> <li>(13:16)</li> <li>2 KB</li> <li>(13:16</li></ul>                                                                                                    | A             | 🗃 Windows PowerShell ISE (x86) | 2013/8/22 14:55  | 快捷方式 | 2 KB |
| <ul> <li>Windows Server Backup</li> <li>2013/8/22 14:53</li> <li>快速方式</li> <li>2 KB</li> </ul> <ul> <li>Windows 内存诊断</li> <li>2013/8/22 14:52</li> <li>快速方式</li> <li>2 KB</li> </ul> <ul> <li>女全配置向导</li> <li>2013/8/22 14:54</li> <li>快速方式</li> <li>2 KB</li> <li>本地安全策略</li> <li>2013/8/22 14:54</li> <li>快速方式</li> <li>2 KB</li> <li> <li>ア 服务器管理器</li> <li>2013/8/22 14:55</li> <li>快速方式</li> <li>2 KB</li> <li> <li>ア 高级安全 Windows 防火境</li> <li>2013/8/22 14:55</li> <li>快速方式</li> <li>2 KB</li> <li> <li>ア 高级安全 Windows 防火境</li> <li>2013/8/22 14:55</li> <li>快速方式</li> <li>2 KB</li> <li> <li>ア 音级安全 Windows 防火境</li> <li>2013/8/22 14:55</li> <li>快速方式</li> <li>2 KB</li> <li> <li> <li>ア 自手的管理</li> <li>2013/8/22 14:55</li> <li> <li> <li>ア 自手會 電器</li> <li>2013/8/22 14:55</li> <li> <li> <li>ア 自手會 電器</li> <li>2013/8/22 14:55</li> <li> <li> <li>ア 自手會 電器</li> <li>2013/8/22 14:57</li> <li> <li>2 KB</li> <li> <li>ア 新航電</li> <li>2 KB</li> <li> <li>ア 新航電</li> <li>2 KB</li> <li> <li>2 KB</li> <li>2 KB</li> <li>2 KB</li> <li>2 KB</li> <li>2 KB</li> <li>2 KB</li> <li3 14:53<<="" 22="" 8="" th=""><th>▲ 网络</th><th>🗃 Windows PowerShell ISE</th><th>2013/8/22 14:55</th><th>快捷方式</th><th>2 KB</th></li3></li></li></li></li></li></li></li></li></li></li></li></li></li></li></li></li></ul>                                                                                                    | ▲ 网络          | 🗃 Windows PowerShell ISE       | 2013/8/22 14:55  | 快捷方式 | 2 KB |
| Image: Windows 内存诊断       2013/8/22 14:52       快捷方式       2 KB         Image: Auberge Amberge Am |               | 🐞 Windows Server Backup        | 2013/8/22 14:53  | 快捷方式 | 2 KB |
| <ul> <li>▲ 安全配置向导</li> <li>2013/8/22 14:45</li> <li>快速方式</li> <li>2 KB</li> <li>▲ 本地安全策略</li> <li>2013/8/22 14:54</li> <li>快速方式</li> <li>2 KB</li> <li>● 服务器管理器</li> <li>2013/8/22 14:55</li> <li>快速方式</li> <li>2 KB</li> <li>● 高級安全 Windows 防火墙</li> <li>2013/8/22 14:55</li> <li>快速方式</li> <li>2 KB</li> <li>● 高級安全 Windows 防火墙</li> <li>2013/8/22 14:55</li> <li>快速方式</li> <li>2 KB</li> <li>● 计算机管理</li> <li>2013/8/22 14:55</li> <li>快速方式</li> <li>2 KB</li> <li>● 任务计划程序</li> <li>2013/8/22 14:55</li> <li>快速方式</li> <li>2 KB</li> <li>● 百名級安全 Windows 防火墙</li> <li>2013/8/22 14:55</li> <li>快速方式</li> <li>2 KB</li> <li>● 任务计划程序</li> <li>2013/8/22 14:55</li> <li>快速方式</li> <li>2 KB</li> <li>● 正報監視器</li> <li>2013/8/22 14:53</li> <li>(中建方式</li> <li>2 KB</li> <li>● 新倉電</li> <li>2013/8/22 14:53</li> <li>(中建方式</li> <li>2 KB</li> <li>● 正報監視器</li> <li>2013/8/22 14:53</li> <li>(中建方式</li> <li>2 KB</li> <li>● 正報監視器</li> <li>2013/8/22 14:53</li> <li>(中建方式</li> <li>2 KB</li> <li>● 正報監視器</li> <li>2013/8/22 14:53</li> <li>(中建方式</li> <li>2 KB</li> <li>● 正報監視器</li> <li>2013/8/22 14:53</li> <li>(中建方式</li> <li>2 KB</li> <li>● 正報監視器</li> <li>2013/8/22 14:53</li> <li>2 KB</li> <li>● 正報監視器</li> <li>2013/8/22 14:53</li> <li>2 KB</li> <li>● 正報監視器</li> <li>2013/8/22 14:53</li> <li>2 KB</li> <li>● 正報監視器</li> <li>2 (13/8/22 14:53</li> <li>2 (13/8/22 14:53</li> <li>2 (13/8/22 14:53</li> <li>2 (13/8/22 14:53</li> <li>2 (13/8/22 14:53</li> <li>2 (13/8/22 14:54</li> <li>2 (13/8/22 14:55</li> <li>2 (13/8/22 14:55</li> <li>2 (13/8/22 14:55</li> <li>2 (13/8/22 14:57</li> <li>2 (13/8/22 14:57</li> <li>2 (13/8/22 14:57</li> <li>2 (13/8/22 14:57</li> <li>2 (13/8/22 14:57</li> <li>2 (13/8/22 14:57</li> <li>2 (13/8/22 14:57</li></ul>                                                                                                    |               | 🕡 Windows 内存诊断                 | 2013/8/22 14:52  | 快捷方式 | 2 KB |
| 読本地安全策略       2013/8/22 14:54       快捷方式       2 KB         説服务器管理器       2013/8/22 14:55       快捷方式       2 KB         記服务器管理器       2013/8/22 14:55       快捷方式       2 KB         記録器会全 Windows 防火増       2013/8/22 14:55       快捷方式       2 KB         記録音報       2013/8/22 14:55       快捷方式       2 KB         記録音報       2013/8/22 14:55       快捷方式       2 KB         記録日報       2013/8/22 14:55       快捷方式       2 KB         記録日報       2013/8/22 14:55       快捷方式       2 KB         記録日報       2013/8/22 14:55       快捷方式       2 KB         記録日報       2013/8/22 14:55       快捷方式       2 KB         記録日報       2013/8/22 14:55       快捷方式       2 KB         記録日報       2013/8/22 14:57       快捷方式       2 KB         記録系統電       2013/8/22 14:53       快捷方式       2 KB         記録系統電息       2013/8/22 14:53       快捷方式       2 KB         記録系統電息       2013/8/22 14:53       快捷方式       2 KB         記録予告記       2013/8/22 14:53       快捷方式       2 KB         記録予告記       2 KB       2 KB       2 KB         記録予告記       2 14:53       快捷方式       2 KB         記録表述       2                                                                                                    |               | 🛃 安全配置向导                       | 2013/8/22 14:45  | 快捷方式 | 2 KB |
|                                                                                                    |               | 🔒 本地安全策略                       | 2013/8/22 14:54  | 快捷方式 | 2 KB |
| ・服务器管理器             2013/8/22 14:55             快捷方式             2 KB                2 KB                 ぶ 高級安全 Windows 防火増             2013/8/22 14:45               快速方式             2 KB                 ぶ 计算机管理               2013/8/22 14:45               快速方式               2 KB                   ご 任务计划程序               2013/8/22 14:55               快速方式               2 KB                 ご 任务计划程序               2013/8/22 14:55               快速方式               2 KB                 ご 新中査看器               2013/8/22 14:55               快速方式               2 KB                   が、片整理和优化驱动器               2013/8/22 14:53               快速方式               2 KB                 ご 系统配置               2013/8/22 14:53               快速方式               2 KB                 ご 新術信息               2013/8/22 14:53               快速方式               2 KB                 ご 登 派先館               ジ (13/8/22 14:52               快速方式               2 KB                                                                                                    |               | 🔒 服务                           | 2013/8/22 14:54  | 快捷方式 | 2 KB |
|                                                                                                    |               | 🛃 服务器管理器                       | 2013/8/22 14:55  | 快捷方式 | 2 KB |
|                                                                                                    |               | 🔗 高级安全 Windows 防火墙             | 2013/8/22 14:45  | 快捷方式 | 2 KB |
| 2013/8/22 14:55       快捷方式       2 KB           事件查看器       2013/8/22 14:55       快捷方式       2 KB             2013/8/22 14:55       快捷方式       2 KB             2013/8/22 14:47       快捷方式       2 KB             2013/8/22 14:53       快捷方式       2 KB             2013/8/22 14:53       快捷方式       2 KB             2013/8/22 14:53       快捷方式       2 KB             2013/8/22 14:52       快捷方式       2 KB             2013/8/22 14:52       快捷方式       2 KB             2013/8/22 14:52       快捷方式       2 KB             2013/8/22 14:52        2 KB             2013/8/22 14:52        2 KB             2013/8/22 14:57        2 KB             201                                                                                                    |               | 🛃 计算机管理                        | 2013/8/22 14:54  | 快捷方式 | 2 KB |
| ■ #件查看器       2013/8/22 14:55       快捷方式       2 KB         ● 碎片整理和优化驱动器       2013/8/22 14:47       快捷方式       2 KB         ● 系統配置       2013/8/22 14:53       快捷方式       2 KB         ● 系統信息       2013/8/22 14:53       快捷方式       2 KB         ● 性能监视器       2013/8/22 14:53       快捷方式       2 KB         ● 資源监视器       2013/8/22 14:52       快捷方式       2 KB         ● 資源监視器       2013/8/22 14:52       快捷方式       2 KB         ● 資源监視器       2013/8/22 14:52       快捷方式       2 KB         ● 資源监視器       2013/8/22 14:57       快捷方式       2 KB                                                                                                    |               | 🔐 任务计划程序                       | 2013/8/22 14:55  | 快捷方式 | 2 KB |
| 論 碎片整理和优化驱动器       2013/8/22 14:47       快捷方式       2 KB         影 系统配置       2013/8/22 14:53       快捷方式       2 KB         影 系统信息       2013/8/22 14:53       快捷方式       2 KB         沙 性能监视器       2013/8/22 14:52       快捷方式       2 KB         沙 資源监视器       2013/8/22 14:52       快捷方式       2 KB         沙 資源监視器       2013/8/22 14:52       快捷方式       2 KB         沙 資源监視器       2013/8/22 14:57       快捷方式       2 KB                                                                                                    |               | 🛃 事件查看器                        | 2013/8/22 14:55  | 快捷方式 | 2 KB |
| 記 系統配置       2013/8/22 14:53       快捷方式       2 KB         記 系統信息       2013/8/22 14:53       快捷方式       2 KB         記 性能监视器       2013/8/22 14:52       快捷方式       2 KB         記 資源监视器       2013/8/22 14:52       快捷方式       2 KB         記 資源监視器       2013/8/22 14:52       快捷方式       2 KB         記 資源监視器       2013/8/22 14:57       快捷方式       2 KB                                                                                                    |               | 🛅 碎片整理和优化驱动器                   | 2013/8/22 14:47  | 快捷方式 | 2 KB |
| 副 系統信息       2013/8/22 14:53       快捷方式       2 KB         副 性能监视器       2013/8/22 14:52       快捷方式       2 KB         副 资源监视器       2013/8/22 14:52       快捷方式       2 KB         副 省集服务       2013/8/22 14:57       快捷方式       2 KB                                                                                                    |               | 🔁 系统配置                         | 2013/8/22 14:53  | 快捷方式 | 2 KB |
| 創性能监视器       2013/8/22 14:52       快捷方式       2 KB         創资源监视器       2013/8/22 14:52       快捷方式       2 KB         創 44.85       2013/8/22 14:57       快速方式       2 KB                                                                                                    |               | 🕄 系统信息                         | 2013/8/22 14:53  | 快捷方式 | 2 KB |
| → · · · · · · · · · · · · · · · · · · ·                                                                                                    |               | 🔊 性能监视器                        | 2013/8/22 14:52  | 快捷方式 | 2 KB |
|                                                                                                    |               |                                | 2013/8/22 14:52  | 快捷方式 | 2 KB |
|                                                                                                    |               |                                | 2013/8/22 14:57  | 快捷方式 | 2 KB |

■ 点击进入添加角色和功能向导

| à                                                               |                                                                                                    | 服务器管理器                                                                                 |                      |                   |                               |                 |
|-----------------------------------------------------------------|----------------------------------------------------------------------------------------------------|----------------------------------------------------------------------------------------|----------------------|-------------------|-------------------------------|-----------------|
| してい 服务器管                                                        | 理器・仪表板                                                                                                    |                                                                                        | • 🕲   🖡              | 管理(M) 工具(I)       | 视图(⊻)                         | 帮助( <u>H</u> )  |
| ■ 仪表板                                                           | 欢迎使用服务器管理器                                                                                                    |                                                                                        |                      |                   |                               |                 |
| <ul> <li>▲ 中山版方森</li> <li>■ 所有服务器</li> <li>■ 文件和存储服务</li> </ul> | (快速局动の)     2 添加       新進功能(W)     4 创建                                                                                                    | 化本地服务器<br>角色和功能<br>一要管理的其他服务器<br>服务器组                                                  |                      |                   |                               |                 |
|                                                                 | 5 将此                                                                                                    | (服务器连接到云服务                                                                             |                      |                   | 隐藏                            | iit =           |
| <b>b</b>                                                        | 添加的                                                                                                    | 角色和功能向导                                                                                |                      | L                 |                               | x               |
| 开始之前 开始之前 史装类型 服务器选择 服务器角色 功能 确认 结果                             | 该向导可帮助你安装角色、<br>要安装的角色、角色服务或功<br>启动"删除角色和功能"向导<br>在继续之前,请确认完成以<br>* 管理员帐户使用的是猥密码<br>* 静态 IP 地址等网络设置已<br>• 已从 Windows 更新安装纸<br>如果你必须验证是否已完成<br>单击"下一步"继续。 | 角色服务或功能。你需要根据组织<br>功能。<br>能,请执行以下操作:<br>下任务:<br>马<br>配置完成<br>最新的安全更新<br>上述任何先决条件,请关闭向导 | 只的计算要求(例<br>, 完成这些步骤 | WIN-F)<br>如共享文档或拼 | 目标服务<br>(DA9K5KG<br>)<br>行同句。 | H器<br>IR8<br>角定 |
|                                                                 |                                                                                                    | < 上一步(P) 下一;                                                                           | 步( <u>N)</u> >       | 安装([)             | 取消                            |                 |

■ 点击下一步直到功能,选择.NET Framework3.5功能下面的.NET Framework 3.5□包括.NET2.0 和3.0)点击安装,完成退出

| <b>a</b>                         | 添加角色和功能向导                                                                                                    | _ <b>D</b> X                                                                                                    |
|----------------------------------|----------------------------------------------------------------------------------------------------|----------------------------------------------------------------------------------------------------|
| 选择功能                             |                                                                                                    | 目标服 <del>务器</del><br>instance-zoonvk                                                                                                    |
| 开始之前                             | 选择要安装在所选服务器上的一个或多个功能。                                                                                                    |                                                                                                    |
| 安装类型                             | 功能                                                                                                    | 描述                                                                                                    |
| 服务器选择<br>服务器角色<br>功能<br>确认<br>结果 | ▲ ■ NET Framework 3.5 功能 (1 个已安装,共3 个)<br>✓ .NET Framework 3.5 (包括 .NET 2.0 和 3.0) (<br>□ HTTP 激活<br>□ 非 HTTP 激活<br>□ 非 HTTP 激活<br>▶ ■ .NET Framework 4.5 功能 (2 个已安装,共7 个)<br>□ BitLocker 驱动器加密<br>□ BitLocker 网络解锁<br>□ BranchCache<br>□ DirectPlay<br>□ HTTP 代理上的 RPC<br>□ IIS 可承载 Web 核心<br>□ Internet 打印客户端<br>□ IP 地址管理(IPAM)服务器<br>□ iSNS Server 服务<br>□ 100 ±tr□1/±±0098 | .NET Framework 3.5 结合了 .NET<br>Framework 2.0 API 的功能和用于构<br>建应用程序的全新技术,这些应用程<br>序可提供美观的用户界面,保护客户<br>个人身份信息,实现顺畅而安全的通<br>信,以及提供为一系列业务进程建模<br>的功能。 |
|                                  | < 上一步(P) 下一步(N                                                                                                    | ]) > 安装[]) 取消                                                                                                    |